## Hallitun Apple ID -tunnuksen käyttöönotto

| 10.45 ti 2.11.<br>Asetukset                                                   | Valitse     | Asetukset – Kirjaudu iPadiin | 중 61 % ■) |
|-------------------------------------------------------------------------------|-------------|------------------------------|-----------|
| Q Etsi                                                                        |             |                              | >         |
| Tätä iPadia valvoo ja hallitsee Turun Rai<br>Lisätietoja laitteen valvonnasta | upunki.     |                              | >         |
| Kiriaudu iPadiin                                                              |             | AirDrop                      | >         |
| Ota käyttöön iCloud, Ap<br>ja muita.                                          | op Store    | AirPlay ja Handoff           | >         |
|                                                                               |             | Kuva kuvassa                 | >         |
| ⊱ Lentotila                                                                   |             |                              |           |
| ᅙ Wi-Fi Tu                                                                    | irku-Device | iPad-tallennustila           | >         |
| Bluetooth                                                                     | Päällä      | Appien päivitys taustalla    | >         |
|                                                                               |             |                              |           |
| [] Ilmoitukset                                                                |             | Päivä ja aika                | >         |
| Aänet                                                                         |             | Näppäimistö                  | >         |
| C Keskity                                                                     |             | Fontit                       | >         |
| I Ruutuaika                                                                   |             | Kieli ja alue                | >         |
|                                                                               |             | Sanakirja                    | >         |
| Yleiset                                                                       |             |                              |           |
| Ohjauskeskus                                                                  |             | VPN ja laitehallinta         | >         |

| 46 ti 2.11.                                                                          |                                            |                                                                                                    | Yleiset             | 🗢 61 % 🔳 )                                  |
|--------------------------------------------------------------------------------------|--------------------------------------------|----------------------------------------------------------------------------------------------------|---------------------|---------------------------------------------|
| Asetukset                                                                            | _                                          |                                                                                                    |                     |                                             |
|                                                                                      | Kumoa                                      |                                                                                                    | Seuraava            | Syota Apple ID -kenttaan                    |
| ⊥ ETSI<br>itä iPadia valvoo ja hallitsee Turun kau<br>sätietoja laitteen valvonnasta | թւ                                         | Apple ID                                                                                                    | - 1                 | @edu.turku.fi-tunnus ja valitse<br>Seuraava |
| Ota käyttöön iCloud, Ap                                                              | Käytä iO                                   | Cloudia ja muita Applen palveluja kirjautur<br>Apple ID:Iläsi.                                                                                                    | nalla sisään        | ,                                           |
|                                                                                      | Apple ID                                   | n@edu.turku.fi                                                                                                    |                     | >                                           |
| ⊱ Lentotila                                                                          |                                            | Eikä sinulla ola Annia ID:1 Paabditka (                                                                                                    | 2002                |                                             |
| ᅙ Wi-Fi Tu                                                                           | rk                                         |                                                                                                    |                     | >                                           |
| 8 Bluetooth                                                                          |                                            | 🛛 🖸 🖸 🍥                                                                                                    |                     | >                                           |
| Ilmoitukset                                                                          | Арр                                        | le ID:si on tili, jota käytät kaikkiin Applen pa                                                                                                    | Iveluihin.          |                                             |
| Aänet                                                                                | Apple ID -tietoja                          | asi käytetään Applen palvelujen käyttöön ottamiseen sisää                                                                                                    |                     |                                             |
| C Keskity                                                                            | Näihin palvel<br>laitteesi tiedot<br>palve | uihin kuuluu mm. iCloud-varmuuskopiointi, joka varmuusk<br>, jos tiedot pitää korvata tai palauttaa. Laitteesi sarjanume<br>lutarjouskelpoisuuden tarkastamiseen. <mark>Katso, miten tietoj</mark> a | Opetta              | jan tunnus muodossa                         |
| Ruutuaika                                                                            |                                            |                                                                                                    | <u>etunimi.suku</u> | nimi@edu.turku.fi, oppilaan                 |
|                                                                                      |                                            | Запакија                                                                                                    | tur                 | inus@eau.turku.ti                           |
| Yleiset                                                                              |                                            |                                                                                                    |                     |                                             |
| Ohjauskeskus                                                                         |                                            | VPN ja laitehallinta                                                                                                    |                     | >                                           |

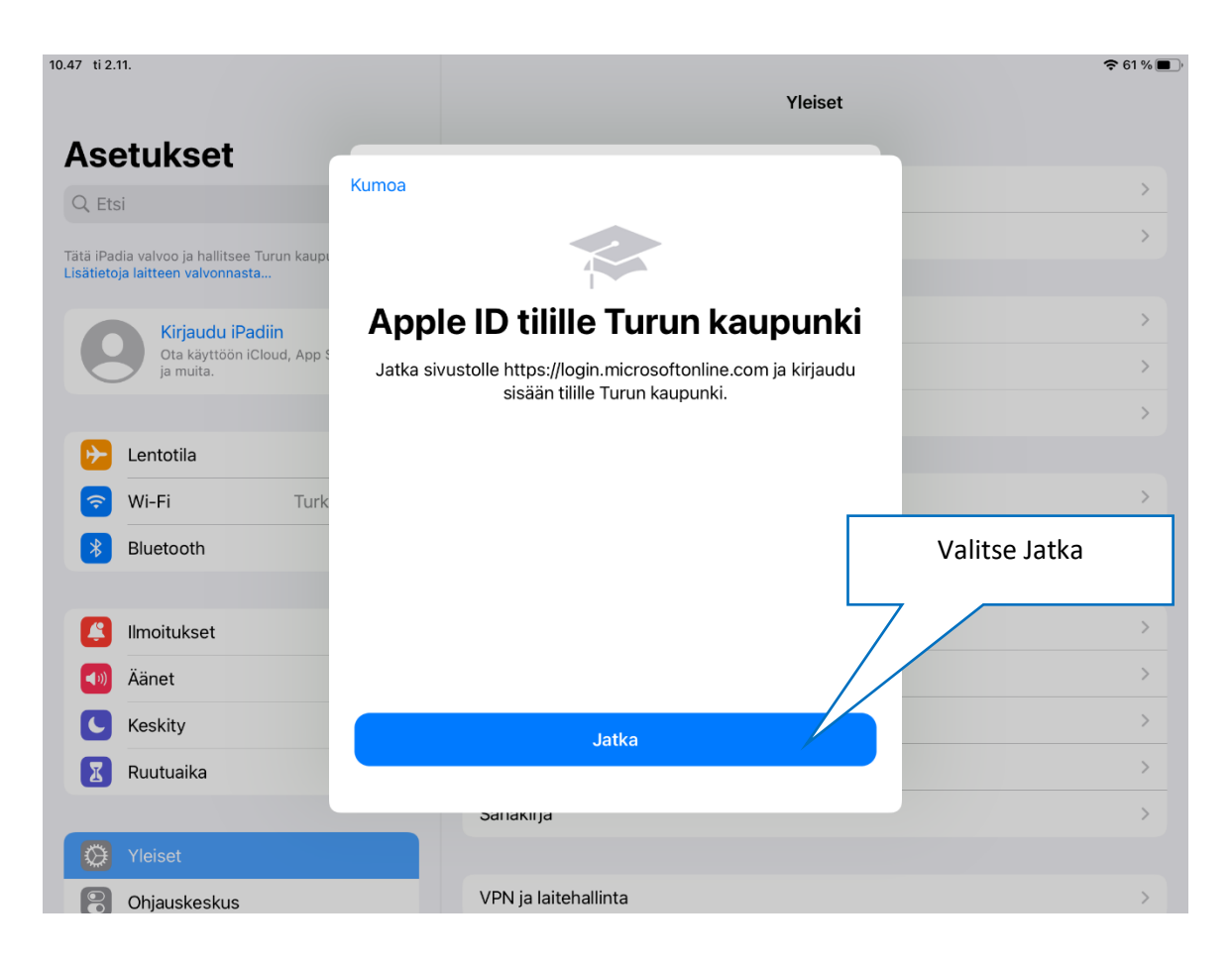

| 10.47 ti 2.11.                                                                  |                         | 🗢 61 % 🔳                                                                                    |
|---------------------------------------------------------------------------------|-------------------------|---------------------------------------------------------------------------------------------|
| Acotukoot                                                                       |                         | Kirjoita @edu.turku.fi-<br>sähköpostiosoitteesi ja –                                        |
| Q Etsi                                                                          | Kumoa 🔒 Kirjaudu sisään | salasanasi ja paina Kirjaudu<br>sisään                                                      |
| Tätä iPadia valvoo ja hallitsee Turun kaupi<br>Lisätietoja laitteen valvonnasta | Turun kaupunki          |                                                                                             |
| Kirjaudu iPadiin<br>Ota käyttöön iCloud, App §<br>ja muita.                     | Kirjaudu sisään         | ><br>>                                                                                      |
| Eentotila                                                                       | @edu.turku.fi           |                                                                                             |
| 🛜 Wi-Fi Turk                                                                    |                         |                                                                                             |
| * Bluetooth                                                                     | Kirjaudu sisään         |                                                                                             |
| <ul> <li>Ilmoitukset</li> <li>Äänet</li> </ul>                                  |                         | Opettajan tunnus muodossa<br>etunimi.sukunimi@edu.turku.fi,<br>oppilaan tunnus@edu.turku.fi |
| Keskity                                                                         |                         | oppildan <u>turinuse cuu.turku.n</u>                                                        |
| Ruutuaika                                                                       | © 2018 Microsoft        |                                                                                             |
|                                                                                 | Sanakiija               |                                                                                             |
| Yleiset                                                                         |                         |                                                                                             |
| Ohjauskeskus                                                                    | VPN ja laitehallinta    | >                                                                                           |

| 10.47 ti 2.11.                                                                      | Apple ID                           | 🗢 61 % 🔳 ' |
|-------------------------------------------------------------------------------------|------------------------------------|------------|
| Asetukset                                                                           |                                    |            |
| Q Etsi                                                                              | Valitse iCloud                     |            |
| Tata iPadia valvoo ja hallitsee Turun kaupunki.<br>Lisätietoja laitteen valvonnasta |                                    |            |
| MH Apple ID iCloud media is ostot                                                   | Nimi ja sähköposti                 | >          |
|                                                                                     | Salasana ja suojaus                | >          |
| ▶ Lentotila                                                                         | iCloud 200                         | ) Gt >     |
| S Wi-Fi Turku-Device                                                                |                                    |            |
| Bluetooth Päällä                                                                    | iPad (7th generation)<br>Tämä iPad | >          |
| Ilmoitukset                                                                         | Kirjaudu ulee                      |            |
| Äänet                                                                               | Kirjaudu ulos                      |            |
| C Keskity                                                                           |                                    |            |
| Ruutuaika                                                                           |                                    |            |
| Yleiset                                                                             |                                    |            |
| Ohiauskeskus                                                                        |                                    |            |

| Asetukset<br>C Etsi<br>Tätä iPadia valvoo ja hallitsee Turun kaupunki.<br>Lisätietoja laitteen valvonnasta<br>Valitse synkronoitavat<br>asetukset ja sovellukset.                                                                                                    |
|----------------------------------------------------------------------------------------------------|
| C Etsi   Tätä iPadia valvoo ja hallitsee Turun kaupunki. Lisätietoja laitteen valvonnasta Valitse synkronoitavat asetukset ja sovellukset.                                                                                                    |
| Valitse synkronoitavat     Valitse synkronoitavat     asetukset ja sovellukset.     iCloud     920,4 Mt / 200 Gt käytetty     ICloud     920,4 Mt / 200 Gt käytetty     ICloud     920,4 Mt / 200 Gt käytetty     ICloud     920,4 Mt / 200 Gt käytetty     ICloud     920,4 Mt / 200 Gt käytetty     ICloud     920,4 Mt / 200 Gt käytetty     ICloud     920,4 Mt / 200 Gt käytetty     ICloud     920,4 Mt / 200 Gt käytetty     ICloud     ICloud     920,4 Mt / 200 Gt käytetty     ICloud     ICloud     920,4 Mt / 200 Gt käytetty     ICloud     ICloud     ICloud     920,4 Mt / 200 Gt käytetty     ICloud     ICloud     ICloud     ICloud     ICloud     ICloud     ICloud     ICloud     ICloud     ICloud     ICloud     ICloud     ICloud     ICloud     ICloud     ICloud </th |
| Tätä iPadia valvoo ja hallitsee Turun kaupunki.         Lisätietoja laitteen valvonnasta         Valitse synkronoitavat asetukset ja sovellukset.                                                                                                    |
| Valitse synkronoitavat       Hallitse tallennustilaa         Valitse synkronoitavat       Kuvat         asetukset ja sovellukset.       Päällä >                                                                                                    |
| Valitse synkronoitavat Päällä >                                                                                                    |
| asetukset la sovellukset.                                                                                                    |
| iCloud-varmuuskopio Päällä >                                                                                                    |
| Kätke osoitteeni                                                                                                    |
| iCloud Drive                                                                                                    |
| Bluetooth   Päällä     Päällä   Yhteystiedot                                                                                                    |
| Kalenterit                                                                                                    |
| Ilmoitukset Muistutukset                                                                                                    |
| Äänet Muistiinpanot                                                                                                    |
| Uudet sovellukset ilmestyvät 🧭 Safari-kirjanmerkit                                                                                                    |
| alimmaiseksi. Synkronointi<br>täytyy kytkeä                                                                                                    |
| sovelluskohtaisesti päälle.<br>HUOM! Joidenkin sovellusten                                                                                                    |
| sisältöä ei voi kopioida                                                                                                    |
| kuvassa näkyvän Book Creator                                                                                                    |
| -sovelluksen työt täytyy siirtää<br>erikseen talteen. Ks. erillinen                                                                                                    |
| ohje.   Pikakomennot                                                                                                    |
|                                                                                                    |
| Taustakuva 🛛 🚺 Book Creator                                                                                                    |
| Siri ja haku                                                                                                    |